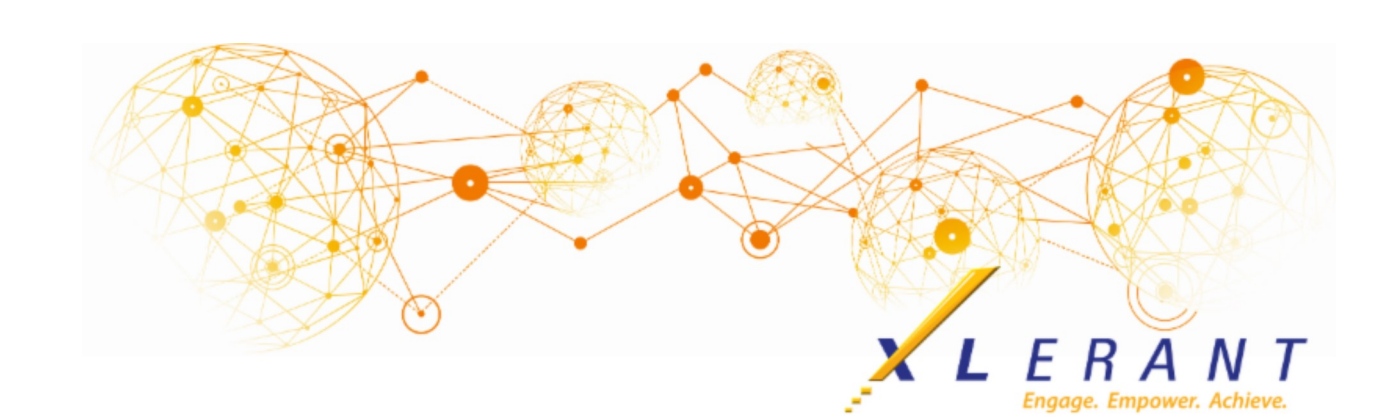

# The XLerant NewsPak - December 2020

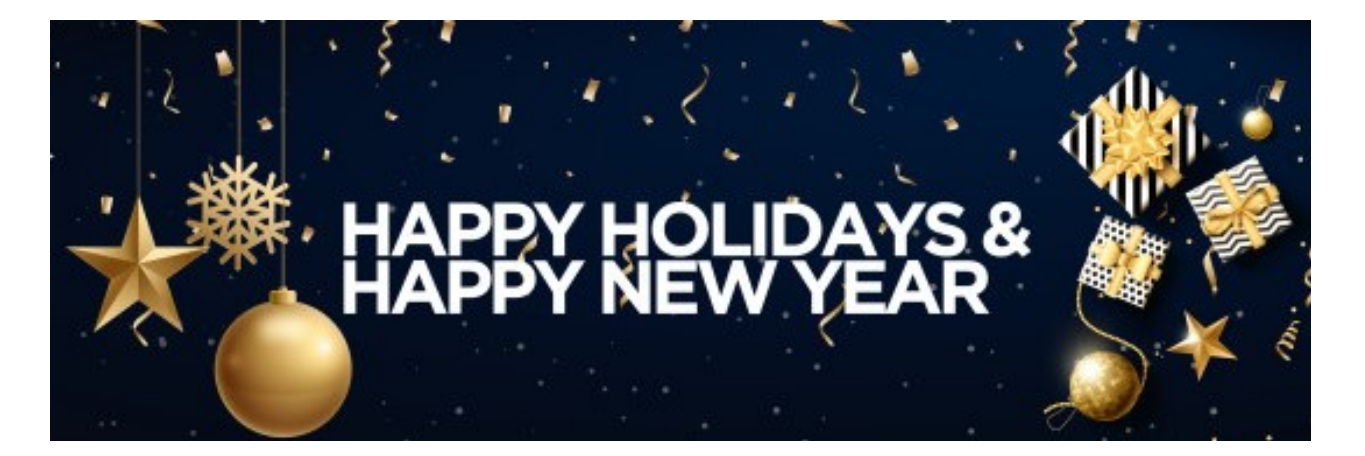

### Did you know?

Did you know you can create Categories in BudgetPak to give budget holders a predefined set of account notes to choose from?

Categories can be used to setup a consistent list of administrator-defined notes for end users to choose from when budgeting. The Administrator can add as many predefined notes (code and description) as they would like for the fiscal year. An end user can choose to tag any account with a note from this predefined list.

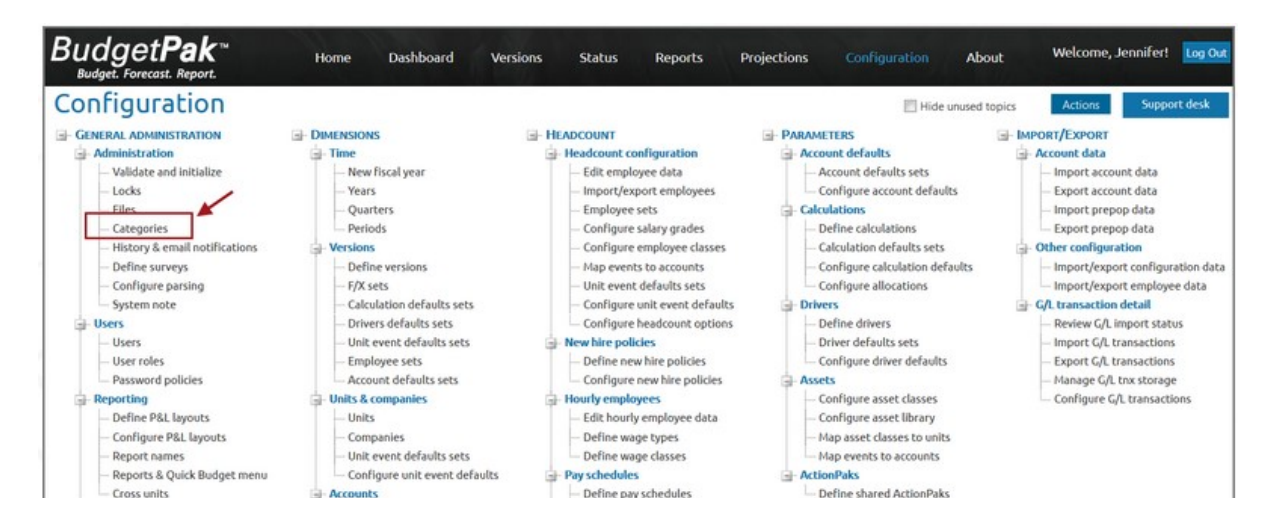

| - Dashboard                     | - Configure accounts                    | - Configure pay schedules                      |
|---------------------------------|-----------------------------------------|------------------------------------------------|
| - Configure dashboard           | - Configure stacks & sections           | Benefits by employee                           |
| Gurrencies and foreign exchange | - Map accounts to units                 | - Define benefit classes                       |
| - Currencies                    | - Map accounts to subtotals             | <ul> <li>Map benefits to accounts</li> </ul>   |
| <ul> <li>F/X sets</li> </ul>    | - Map accounts to sections              | <ul> <li>Configure benefits library</li> </ul> |
| - F/X rates                     | - Map events to accounts                | - Configure benefits selections                |
|                                 | - Configure allocations                 | - Tax authorities                              |
|                                 | - Edit & export                         | <ul> <li>National tax authorities</li> </ul>   |
|                                 | - Edit account data                     | <ul> <li>National empl. tax rates</li> </ul>   |
|                                 | <ul> <li>Export account data</li> </ul> | <ul> <li>State tax authorities</li> </ul>      |
|                                 | - Edit prepop account data              | - State empl. tax rates                        |
|                                 | Export prepop account data              |                                                |

Here are the steps for setting up and using Categories in BudgetPak:

#### Step 1: The administrator creates the list of Categories

• The administrator can add as many predefined notes as they would like for the fiscal year.

| Bu          | dge<br>udget. For | et <b>Pak</b> ≈<br>recast. Report.                  | Home Dashboard Versions Status                                                                                                    | Reports | Projections | Configuration | About     | Welcome, Jennifer! Log Out |
|-------------|-------------------|-----------------------------------------------------|----------------------------------------------------------------------------------------------------|---------|-------------|---------------|-----------|----------------------------|
| Com<br>This | page lets         | you define the categories avail<br>ABC Organization | S<br>able in each year.                                                                                                    |         |             |               | 👕 Discard | d 🛛 Close 🎴 Save           |
| Fisca       | al year;          | 2019 •                                              |                                                                                                    | /       |             |               |           |                            |
|             | Edit              | Category code                                       | Category description                                                                                                    | ×       |             |               |           |                            |
| 1           | 1                 | Strategic Initiative 1: Retention                   | Attract and retain a diversity of staff and customers to<br>encourage success                                                                                          | Delete  |             |               |           |                            |
| 1           | 1                 | Strategic Initiative 2:<br>Recognition              | Promote the organization's brand to improve recognition at<br>the national level                                                                                       | Delete  |             |               |           |                            |
| 1           | 1                 | Strategic Initiative 3:<br>Infrastructure           | Build, operate and maintain a safe sustainable and accessible<br>physical and technological infrastructure                                                             | Delete  |             |               |           |                            |
| 1           | 1                 | Strategic Initiative 4: Financial                   | Achieve a sustainable financial model that allows the<br>organization to realize its vision while maintaining quality and<br>affordability for the customers it serves | Delete  |             |               |           |                            |

**Step 2:** On the Budget Navigation Map, after clicking on a section, the user will see a box called 'Category.'

- The user clicks 'Select' to attach a category, or administrator-defined note, to the account.
- More than one Category can be assigned to each account.
- This feature is optional and the Category box will only appear if Categories are configured.

| Budget Pa                                                                                                    | ort. Home                                                                                | Dashboard Versions                                                                                                    |                                                                                                    |                                                                                                    |                                                                                                | bout Welcon                                                                            |                                                                                       |
|----------------------------------------------------------------------------------------------------|------------------------------------------------------------------------------------------|----------------------------------------------------------------------------------------------------|----------------------------------------------------------------------------------------------------|----------------------------------------------------------------------------------------------------|------------------------------------------------------------------------------------------------|----------------------------------------------------------------------------------------|---------------------------------------------------------------------------------------|
| Navigation Actio                                                                                                    |                                                                                          |                                                                                                    |                                                                                                    |                                                                                                    |                                                                                                |                                                                                        |                                                                                       |
| Currently viewing<br>Company:<br>Unit:<br>Version:<br>Your budget's status is:                                                                                                    | ABC Organizz<br>10-200: Marketing<br>2019 Final Budget<br>@ Comp                         | Headcount/FTE           ation         As of 1/1/2019:         21.75           Additions:         3.00           Reductions:         -1.00           As of 12/31/2019:         23.75                                                                                                    | Version comparison<br>Expense line items<br>2018 Actuals:<br>2018 Final Budget:<br>2019 Target Budget:<br>2019 Final Budget: | <ul> <li>Thi<br/>Tra</li> <li>\$13,850</li> <li>\$15,850</li> <li>\$24,124</li> <li>\$23,882</li> </ul>                                 | s section:<br>ining Fees<br>Your difference:<br>+\$10,032 +72%<br>+\$8,032 +51%<br>(\$241) -1% | This<br>Mark<br>\$7,155,628 +\$2<br>\$10,649,839 (\$1<br>\$9,534,481 +5<br>\$9,700,941 | unit:<br>ieting<br>Your difference:<br>(545,313 +36%<br>948,897) -9%<br>\$186,460 +2% |
| FYI                                                                                                    |                                                                                          | Category Selection                                                                                                    | 8                                                                                                    |                                                                                                    |                                                                                                |                                                                                        |                                                                                       |
| Training Fees Step 1 Training Fees Please select one of the budget methods below a the annual amount for this line item. Select budget methods from here: By annual amount Extra annual amount By annual amount Data Referent annual amount Data Referent annu |                                                                                          | Categories available for 72700 : Training Fees<br>Strategic Initiative 1: Retention : Attract and retain<br>a diversity of staff and customers to encourage<br>success<br>Strategic Initiative 2: Recognition : Promote the<br>organization's brand to improve recognition at the<br>national level<br>Strategic Initiative 3: Infrastructure : Build,<br>operate and maintain a safe sustainable and accessible<br>physical and technological infrastructure<br>Strategic Initiative 4: Financial : Achieve a<br>sustainable financial model that allows the<br>organization to realize its vision while maintaining<br>quality and alfordability for the customers it serves |                                                                                                    | ◆ Badi       ♥ Discard       ♥ Close       ● Save       ◆ Next         Step 2 (optional)                 Next         Step 2 (optional) |                                                                                                |                                                                                        |                                                                                       |
| By per head<br>By line item detail<br>By driver x rate                                                                                                    | Enter your percent increase/<br>2019 Final Budget annual am<br>By annual amount per hear |                                                                                                    |                                                                                                    | Category<br>Category code<br>Strategic Initiative 1:<br>Retention                                                                       | Category desc<br>Attract and retu                                                              | ription<br>ain a diversity of staff an<br>cess                                         | ed customers to                                                                       |
| by rows and columns                                                                                                    | Enter your annual amount pe<br>This year's annual amount:                                | OK Cancel                                                                                                    |                                                                                                    |                                                                                                    |                                                                                                |                                                                                        | Select                                                                                |

### Step 3: Reporting

- Categories appear on P&L reports when run with extended detail
- The P&L Categories Consolidating report can be used to see the total income and expense

assigned to each category individually, and which units are contributing to the total.

• This report should be run with 2 or base units selected.

| P&L Category Consolidating Report                                                                                      |                                                                                                    |                         |                          |                                  |                                                  |  |  |  |
|----------------------------------------------------------------------------------------------------|----------------------------------------------------------------------------------------------------|-------------------------|--------------------------|----------------------------------|--------------------------------------------------|--|--|--|
| Company:                                                                                                    | ABC Organization                                                                                                 |                         |                          |                                  |                                                  |  |  |  |
| version:                                                                                                    | 2021 Final Budget                                                                                                |                         |                          |                                  |                                                  |  |  |  |
| Category:                                                                                                    | Strategic Initiative 1: Retention: Attract and retain a diversity of staff and customers to encourage<br>success |                         |                          |                                  |                                                  |  |  |  |
| Account                                                                                                    | Description                                                                                                    | 10-200-01:<br>Marketing | 10-300-01:<br>Accounting | 40-500-02:<br>Human<br>Resources | Total<br>Strategic<br>Initiative 1:<br>Retention |  |  |  |
| <mark>40100</mark>                                                                                                    | Sales Revenue                                                                                                    | \$75,000                |                          |                                  | \$75,000                                         |  |  |  |
| Total Strategic Initiative 1: Retention: Attract and retain a<br>diversity of staff and customers to encourage success |                                                                                                    | \$75,000                |                          |                                  | \$75,000                                         |  |  |  |
| 71100                                                                                                    | Temp Help                                                                                                    |                         | \$450                    | \$675                            | \$1,125                                          |  |  |  |
| 71200                                                                                                    | Messenger/Delivery/Postage                                                                                       |                         | \$150                    | \$175                            | \$325                                            |  |  |  |
| 71300                                                                                                    | Professional Fees                                                                                                | \$29,700                |                          |                                  | \$29,700                                         |  |  |  |
| 71400                                                                                                    | Photography                                                                                                    | \$10,395                |                          |                                  | \$10,395                                         |  |  |  |
| 71500                                                                                                    | Printing Costs                                                                                                   | \$4,678                 |                          |                                  | \$4,678                                          |  |  |  |
| 72100                                                                                                    | Meeting Expense                                                                                                  |                         |                          | \$1,200                          | \$1,200                                          |  |  |  |
| 72600                                                                                                    | Seminar Fees                                                                                                    | \$22,349                | \$1,250                  | \$3,500                          | \$27,099                                         |  |  |  |
| 72700                                                                                                    | Training Fees                                                                                                    | \$28,337                |                          | \$3,680                          | \$32,017                                         |  |  |  |
| Total Strategic<br>diversity of sta                                                                                    | Initiative 1: Retention: Attract and retain a<br>Iff and customers to encourage success                          | \$95,459                | \$1,850                  | \$9,230                          | \$106,539                                        |  |  |  |

## **XLerant Learning Series Webinars**

We will be covering new features as well as providing refreshers on current features.

### Our latest webinar was on the topic of Database Cleanup Watch it now!

To watch recordings of other webinars we have had in the past, please click here.

For suggestions on what to cover in future webinars, please contact us at <u>Services@XLerant.com</u>.

### **Thinking Differently - The Bear**

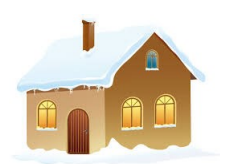

A man lives in a house with four walls. Each wall has a window. Each window has a southern exposure. A bear walks by. What color is the bear?

### Give up?

XLerant | (203) 883-4380 | services@xlerant.com | www.xlerant.com

XLerant | 500 Summer Street , Suite 400, Stamford, CT 06901

<u>Unsubscribe {recipient's email}</u> <u>Update Profile | About our service provider</u> Sent by services@xlerant.com powered by

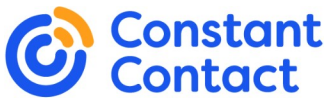

Try email marketing for free today!